# 璞趣标贴打印软件 (PC 版)

V3.0

## 操作说明书

上海璞趣标识设备有限公司

备注:

- ٠
- 本说明书基于璞趣标贴打印软件(PC 版) V3.0 已编译完成版本 本说明书中的截图,基于演示数据以作模拟展示,仅作为使用参考 •

### 1.安装与执行

#### 1.1 软件下载

璞趣标贴打印(PC版),可从<u>官网</u>直接<u>下载</u>;该软件包目前以 zip 文件格式提供,文件名称为: pc\_puquprinting.zip,使用相关解压缩软件(如 <u>7-zip</u>)对其全部解压缩后可直接使用。请注意:

(1) 将压缩包解压缩的目标位置,建议放到非系统(通常是C盘)以外的地方

(2) 建议不要解压缩到名称带有空格的目录

例如解压缩到 D 盘根目录下,最终的文件结构如图所示:

| <b>┣ D: \璞盡标贴打印</b> |       |                |
|---------------------|-------|----------------|
| 🌀 🕞 マ 🌽 ▼ 计算机 ▼ I   | 0(0:) | ▼ 璞趣标贴打印 ▼     |
| 文件(JP) 编辑(JE) 查看(V) | ΤÌ    | 其(T) 帮助(H)     |
| 组织 ▼  包含到库中 ▼       | 共享    | ▼ 新建文件夹        |
|                     |       | 名称 ▲           |
| p➡ 计算机<br>C (C:)    |       | \mu bin        |
| D (D:)              |       | 鷆 FileResource |
| 📗 Program Files     |       | 🌗 image        |
| 🔰 璞趣标贴打印            |       | 📄 首次使用说明.txt   |
| 퉲 bin               |       |                |
| 鷆 FileResource      |       |                |
| 퉬 image             |       |                |
|                     |       |                |

#### 1.2 驱动安装

进入解压缩后的"璞趣标贴打印"文件夹下的 bin 目录,找到"打印机驱动.exe"文件。

| D:\璞墨标贴打印\bin         |                             |
|-----------------------|-----------------------------|
| うつつ 🍌 ▾ 计算机 ▾ ロ ᅃ:)、  | → 璞趣标则却印 → bin              |
| ζ件(ff) 编辑(Œ) 查看(V) 工具 | (T) 帮助(H)                   |
| 组织 🔻 國 打开 新建文件夹       |                             |
|                       | 名称 🔻                        |
| ▶ 叶算机<br>▲ C (C:)     | ✔ 🔤 打印机驱动1.6. exe           |
| 👝 D (D:)              | 🚳 System. Net. Http. dll    |
| 퉬 Program Files       | 🚳 Shortcut. dll             |
| 🎍 璞趣标贴打印              | 🚳 QRCoder. dll              |
| Ju bin                | 📑 PQPrint. exe. config      |
| image                 | 🍞 PQPrint.exe               |
|                       | 💽 Plash. png                |
|                       | 🚳 NPOI. OpenXmlFormats. dll |

双击执行"打印机驱动.exe"文件(该驱动或包含版本号后缀,如图为1.6版本),进入选择语言:

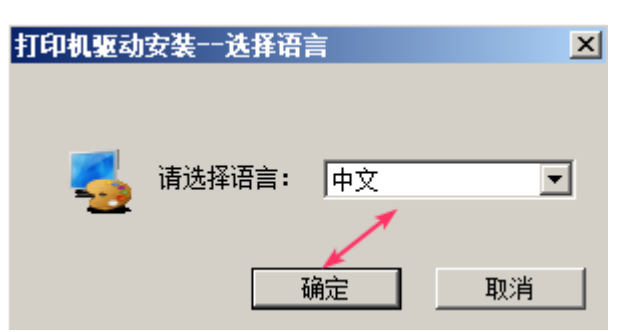

确定后,下一步继续

| 📄 璞記PQ00打印机驱动安装 |                                                                    |
|-----------------|--------------------------------------------------------------------|
|                 | 欢迎使用璞趣PQ00打印机                                                      |
|                 | 本向导将会在您的电脑上安装璞趣PQOO打印机驱动<br>。本程序支持Word、Excel等程序的Windows标准打<br>印功能。 |
| Para            | 本程序在完成安装之后,不必重启系統就可以直接使<br>用。                                      |
| Puqu            | 请点击I下一步J继续。                                                        |
|                 |                                                                    |
|                 | 下一步>>    取消                                                        |

#### 选择安装的目标文件夹 (建议保持默认)

| ■ 璞畫PQ00打印机驱动安装                                                      |
|----------------------------------------------------------------------|
| 选择安装文件夹                                                              |
|                                                                      |
| 安装程序将璞趣PQ00打印机驱动安装在下列文件夹。如果要安装到不同的文件夹,<br>点击 【浏览】并选择其它文件夹。点击【下一步】继续。 |
| 目标文件夹<br>C:\Program Files (x86)\PQ00<br>浏览                           |
|                                                                      |
| <<上一步 下一步>>> 取消                                                      |

下一步之后,驱动程序将进行几秒钟的自动安装,之后点击完成

| 臺 璞畫PQ00打印机驱动安装                        |   |
|----------------------------------------|---|
| 安装完成                                   |   |
|                                        |   |
| 璞趣PQ00打印机驱动已成功安装到您的电脑。                 |   |
| ×                                      |   |
|                                        |   |
|                                        |   |
|                                        |   |
|                                        |   |
|                                        |   |
|                                        |   |
|                                        |   |
| 二、二、二、二、二、二、二、二、二、二、二、二、二、二、二、二、二、二、二、 | 成 |
|                                        |   |

🚹 驱动正确安装的检测和注意事项:

- (1) 该驱动适配于本公司的全系列打印机(仅是统一命名为 PQ00),不区分具体型号。
- (2) 驱动正确安装并完成后,将在系统服务级进行侦测打印机连接与打印服务。请检查第三方相关软件(如 360 安全卫士等)是否禁用或删除它,或者将其加入相关白名单中。

如图:服务名称为"USB Printer Service PQ00"的启动类型应为"自动",状态应为"已启动"

| 🔍 服务        |                                           |                      |     | _    |
|-------------|-------------------------------------------|----------------------|-----|------|
| 文件()》 操作(A) | 查看(V) 帮助(H)                               |                      |     |      |
| 🗢 🔿 📊 🛅     | Q 🗟 🛛 🖬 🕨 🔳 🕪                             |                      |     |      |
| 🔍 服务(本地)    | 名称                                        | 描述                   | 状 ▼ | 启动类型 |
|             | Themes                                    | 为用户提供使用主题            | 己启动 | 自动   |
|             | USB Printer Service PQOO                  | USB 打印机侦测服务          | 已启动 | 自动   |
|             | User Profile Service                      | 此服务负责加载和卸            | 己启动 | 自动   |
|             | 🔍 VirtualBox Guest Additi                 | Manages VM runtime   | 已启动 | 自动   |
|             | ■ 运行                                      |                      | X   |      |
|             | Windows 将根据您所输入的<br>文件夹、文档或 Internet 资    | 9名称,为您打开相应的程序、<br>源。 |     |      |
|             | 打开( <u>O</u> ): <mark>services.msc</mark> |                      | -   |      |
|             | 确定                                        | 取消 浏览(B)             |     |      |

(3) 驱动程序正确安装完成后,可将打印机通过 USB 数据线接入电脑,将自动检测并适配完成。检查 系统的设备和打印机,应显示为正常状态(如下左图),而不是灰色的脱机状态(如下右图)。

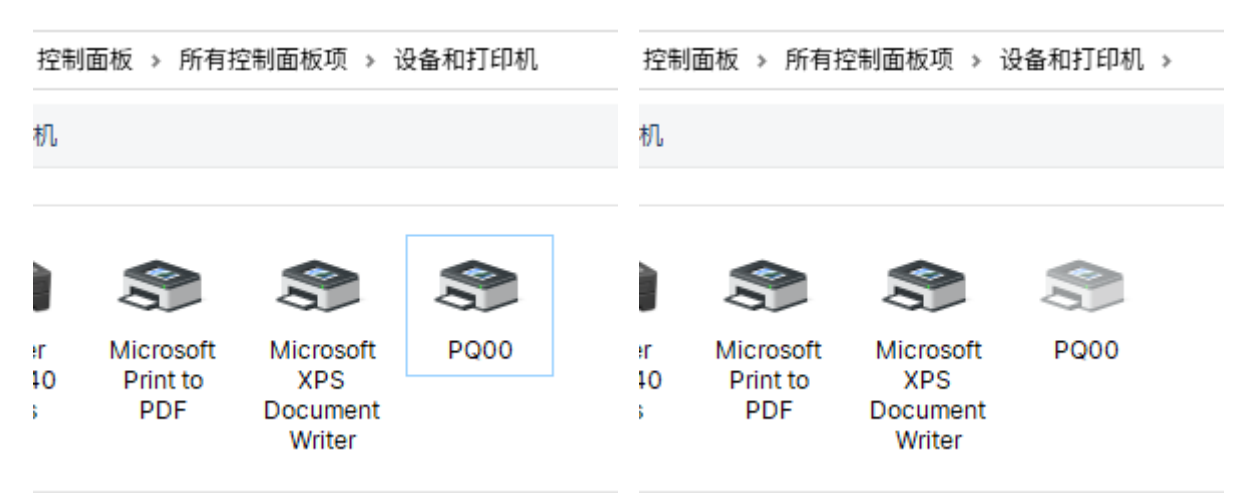

正常状态,表明打印机已正常连接;否则请检查: ① 驱动是否正确安装、②数据线是否稳定连接、③打印机是否已开启状态。

#### 1.3 软件运行

1. 首次运行:进入解压缩后的"璞趣标贴打印"文件夹下的 bin 目录,找到"PQPrint.exe"文件, 如下图所示:

| 🎴 D: \璞畫标點打印\bin                                 |                                |                  |                |  |  |  |
|--------------------------------------------------|--------------------------------|------------------|----------------|--|--|--|
| <li>✓ ↓↓ + 计算机 + D (D:)</li>                     | → ↓算机 + D (D:) + 璞趣标则却印 + bin  |                  |                |  |  |  |
| 文件(F) 编辑(E) 查看(V) 工具                             | (T) 帮助(H)                      |                  |                |  |  |  |
| 组织 🔻 🖻 打开 新建文件夹                                  |                                |                  | == •           |  |  |  |
|                                                  | 名称 🔻                           | 修改日期             | 类型 ;           |  |  |  |
| p️➡️ 计算机<br>C (C:)                               | 🔤 打印机驱动1.6.exe                 | 2022-05-11 08:55 | 应用程序           |  |  |  |
| 👝 D (D:)                                         | 🚳 System. Net. Http. dll       | 2012-09-26 03:16 | 应用程序扩展         |  |  |  |
| 퉬 Program Files                                  | 🚳 Shortcut. dll                | 2020-09-27 15:47 | 应用程序扩展         |  |  |  |
| 選舉 我也不知道 我们的 我们的 我们的 我们的 我们的 我们的 我们的 我们的 我们的 我们的 | 🚳 QRCoder.dll                  | 2020-09-27 15:47 | 应用程序扩展         |  |  |  |
|                                                  | Normality Poprint. exe. config | 2021-07-02 10:17 | XML Configurat |  |  |  |
| image                                            | 🎦 PQPrint. exe                 | 2022-04-02 10:34 | 应用程序           |  |  |  |
|                                                  | 📭 Flash. png                   | 2021-07-02 10:11 | PNG 图像         |  |  |  |
|                                                  | 🚳 NPOI. OpenXmlFormats. dll    | 2021-07-14 16:31 | 应用程序扩展         |  |  |  |
|                                                  | ····                           |                  | 2-m-11-12-     |  |  |  |

双击"PQPrint.exe"文件,即可运行软件。

 首次运行后,将自动在(系统当前用户的)桌面创建快捷方式,此后可直接双击桌面该快捷方式 (如下图所示标识)打开和使用软件。

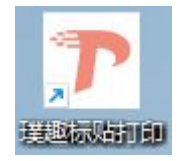

## 2.功能区域

| ▶ 璞趣标签打印软件V3.0                                                     | ;                       | ×  |
|--------------------------------------------------------------------|-------------------------|----|
| 文件(F) 编辑 查看(V) 设置(S) 帮助(H)                                         |                         |    |
| <u>▰;;;;;;;;;;;;;;;;;;;;;;;;;;;;;;;;;;;;</u>                       | 🍊 🗨 Q 🚺                 |    |
| 打印机: PQ00 - 字体: Arial - 48 - B                                     | IU = = = 🔨 🍌 💼 _        |    |
| T 1,75 +70 -65 +60 -55 +50 -45 +40 -35 +30 -25 +20 -15 +10 -5 p 5  | 10 15 20 25 30 35 40 45 | 50 |
|                                                                    |                         |    |
|                                                                    |                         |    |
|                                                                    |                         |    |
| <b>商品你们金</b> commodify                                             | PRICELABEL              |    |
| →                                                                  | RICE                    |    |
| - <sup>-</sup> 规格型号 A76/LR44 QC                                    | 0 00 -                  |    |
| SPECOFICATIONS 93                                                  | <b>9.99</b> л           |    |
| 「「」」「」」「」」「」」「」」「」」「」」「」」「」」「」」「」」「」」「」                            |                         |    |
| →→ <sup>10</sup><br>BARCODE 条 码 ↓↓↓↓↓↓↓↓↓↓↓↓↓↓↓↓↓↓↓↓↓↓↓↓↓↓↓↓↓↓↓↓↓↓ | 88.88 元                 |    |
| 6901826170950<br>15                                                |                         |    |
| 20                                                                 |                         |    |
| 25                                                                 |                         |    |
| 30                                                                 |                         |    |
| 上海環趣标识设备有限公司 标签放大系数:200% 已导入数据库:0行0列 文件名称: 标签:宽度80高度38             | 当前坐标:1101 437           |    |

软件主界面包括以下几个功能区域:

- 标题栏,显示软件名称和版本号
- 菜单栏,提供软件功能操作菜单
- 常用工具栏,提供一些常用工具
- 格式工具栏,提供打印机及文本格式工具
- 元素工具栏(左侧竖形),提供标签可使用的各种元素
- 打印方向及标尺标识(主区域左上起点,至右上、左下)
- 标签编辑区域,按标签尺寸显示并提供模板编辑和排版
- 状态栏(底部)显示当前状态信息

#### 3标签模板列表

软件刚打开时、点选文件菜单的打开、点击工具栏的打开按钮,都可以打开标签模板列表,如下图:

| ▶ 标签模板列表                   |                                                                                                    |      | ×     |
|----------------------------|----------------------------------------------------------------------------------------------------|------|-------|
| <b>问</b> 浏览其他文件            |                                                                                                    |      | 自定义标签 |
| (                          | 本地模板                                                                                                    | 官方模板 |       |
| ●品标价签 covcorr naceLos<br>● | 商品校前登 contractive for 2015 (1996) (1996) (19 |      |       |
| DEMO01                     | DEMO02                                                                                                    |      |       |

默认展现的是"本地模板",该列表读取所有保存到"MyModel"目录的全部模板文件,为安全起见, 该目录限定于软件安装路径下"FileResource \ MyModel"中。

- (1) 浏览其他文件, 可以打开保存于系统其它路径下的模板文件
- (2) 自定义标签,是指不从已有的模板列表中选取,以建立一个全新标签。
- (3) 双击列表中的模板,可打开该模板;点击模板右上角的笔形图标,可弹出菜单,对该模板进行打 开、重命名和删除操作
- (4) 从本地模板, 切换到"官方模板"选项卡, 可打开官方模板列表, 如下图所示:

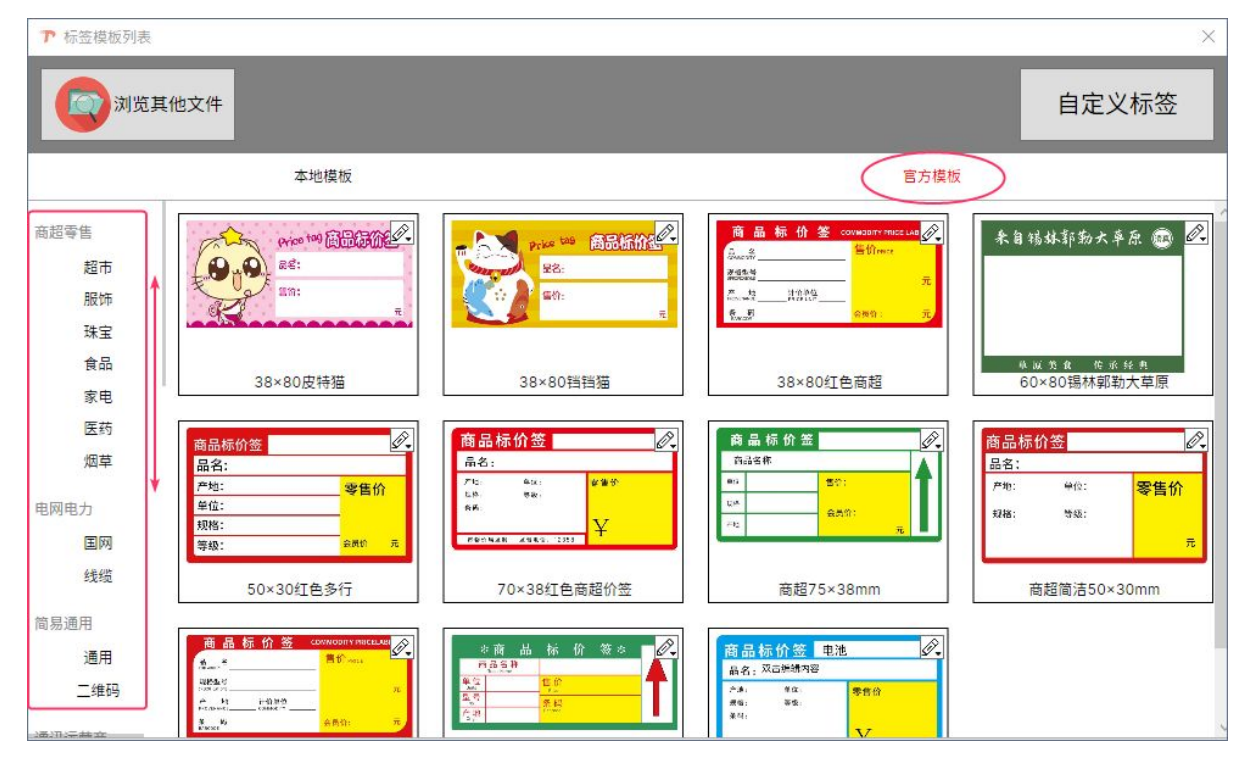

- 官方模板列表左侧,为模板分类列表:可上下滑动,并点选名称后,切换到该分类;右则即展现 该分类下的官方模板
- 双击列表中的模板或点击模板右上角的笔形图标弹出菜单选择"打开文件",可将模板载入并打开。

## 4 标签设置

从模板列表中选择已有模板,或自定义标签,第一步工作就是设置标签属性,以检查是否与实际标 签规格一致。如下图所示:

| ▶ 标签设置                     |                                                                   |          | ×  |  |
|----------------------------|-------------------------------------------------------------------|----------|----|--|
| 打印机                        |                                                                   |          |    |  |
| 打印机                        |                                                                   |          |    |  |
| 名称(N):                     | PQ00                                                              |          | ~  |  |
| 输出方式:                      | ◉ Windows驱动                                                       | ○ 控制命令   | 设置 |  |
|                            |                                                                   |          |    |  |
| 标签页面                       |                                                                   |          |    |  |
|                            |                                                                   | 间距       |    |  |
| 高度(H): 30                  | 毫米                                                                | □ 无间隙标签  |    |  |
| 宽度(W): 40                  | 毫米                                                                | 间距(L): 0 | 毫米 |  |
| -形状                        |                                                                   |          |    |  |
| 圆角矩形                       |                                                                   |          | ~  |  |
| 标签背景图<br>E:\PUQU\APPs\PC\璞 | 标签背景图<br>E:\PUQU\APPs\PC\璞趣标贴打印\image/label/4030Defualt.png 选择背景图 |          |    |  |
| L                          | ā                                                                 | 角定取消     | 帮助 |  |

#### ▲ 请注意:

- (1) 不区分实际打印机具体型号, 全系列标签打印机, 均应选择名称"PQ00"的打印机
- (2) 标签的高度、宽度和间距等, 应与实际打印标签一致。
- (3) 标签背景图, 对编辑模板起辅助作用, 不作打印输出(套打)。

#### 5 编辑模板

#### 5.1 元素添加和编辑

先在左侧工具栏中,点选相应图标;将鼠标移动到模板编辑区域中(此时会显示元素的灰度图标), 在相应位置点击,即可添加该元素。

可添加的元素,包括但不限于(随实际软件的版本更新而增加)有:

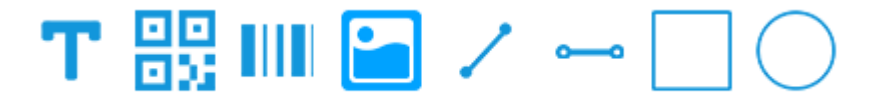

文本、二维码、条码、图形、斜线、直线、矩形、圆形

以添加文本为例。添加元素(或在模板中点选对应元素)后,元素周边有8点位操作杆,可对元素 进行大小设定,如下图所示:

| <u>商品标价签 ལ</u>                          | DMMODITY PRICELABEL |
|-----------------------------------------|---------------------|
| 品 新建文本                                  | 售价 PRICE            |
| 规格型号 新建文本 元素8点位推                        | <sup>操作杆</sup> 元    |
| 产 地 计价单位<br>PROVENANCE COMMODITY        |                     |
| 条 码 IIIIIIIIIIIIIIIIIIIIIIIIIIIIIIIIIII | 会员价: 元              |

双击该元素(或右键点选该元素,进行"元素属性"右键菜单),打开元素属性设定。如下图所示:

| ▶ 文本属性                                   |                                         |    | ×  |
|------------------------------------------|-----------------------------------------|----|----|
| 数据源 文本   字体   常规                         |                                         |    |    |
| 绑定列                                      | ─子串选项──<br>数据源(S):<br>选择列(F):<br>(双击选择) | 常量 | ~  |
|                                          | 显示数据(D):<br>新建文本                        |    |    |
|                                          |                                         | ]  |    |
| 上升  删除                                   |                                         |    |    |
| 一示例 ———————————————————————————————————— |                                         |    |    |
|                                          |                                         | 确定 | 帮助 |

- 数据源设定指从数据库中读取数据,包括有文本、二维码和条形码,请参考第5.3节数据库设定
- 文本元素可在格式工具进行字体、字号、样式和对齐等进行快捷设置
- 可在点击工具栏中 🎦 🖆 , 对元素进行旋转操作, 或点击 🛄 将选中元素删除

#### 5.2 元素排版布局

在编辑区域,可通过鼠标拖选,把拖选范围内的元素选中(多选),对其进行对齐和层级排列。 如图所示:

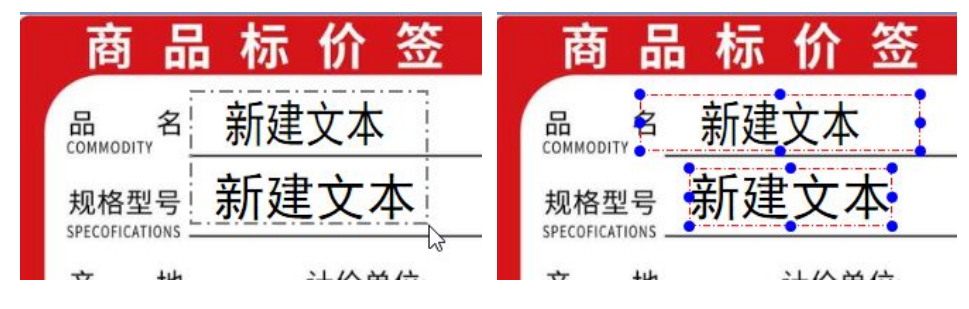

可对选中的元素,进行垂直和水平方向上的对齐操作(在常用工具栏中点击即可):

| <b>™</b> ↑   <mark>-</mark> <u>I</u> ↓ | → | <b>+</b> | + |
|----------------------------------------|---|----------|---|
|----------------------------------------|---|----------|---|

顶对齐、左对齐、底对齐、右对齐、水平居中、垂直居中

对于多层堆叠的元素,可在选中元素后,对其进行层级排列的移动,如下图所示:

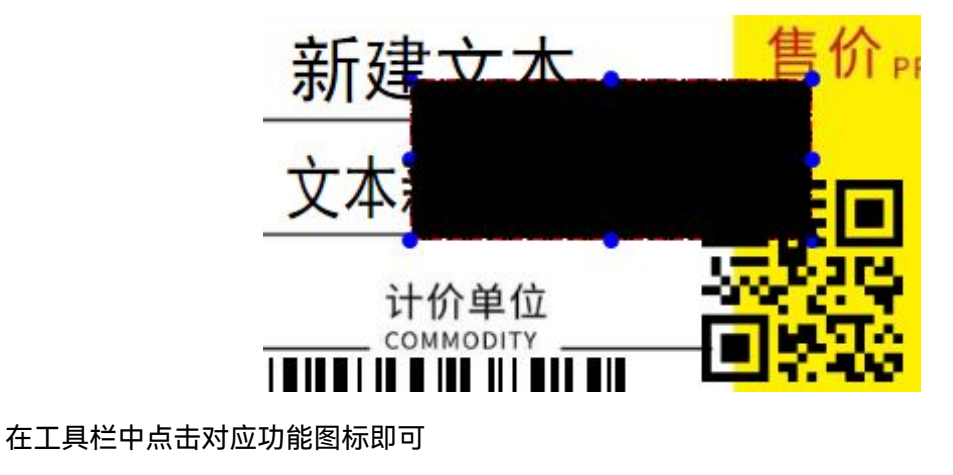

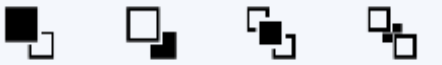

前移一层、后移一层、顶层、底层

#### 5.3 数据库设定

点击工具栏 🔜 图标,打开数据库设定界面,如下图所示:

| 支持类型          |                |             |          | 可使用的表(T) |   |
|---------------|----------------|-------------|----------|----------|---|
| Exel文件 ~      |                |             |          | Sheet1   | Ŷ |
| 选项            |                |             |          | 可用字段     |   |
| 7件名・ E-\\/MS  | Share\Docs\F   |             | 法探查供     | 名称       |   |
| CIT L. (VINIS | _5/14/6/2003/2 | Admpie.Alax | 1217 XIT | 规格型号     |   |
| ✔首行包含         | 字段名            |             |          | 产地       |   |
|               |                |             |          | 条码       |   |
|               |                |             |          | 坊官川      |   |
| 列0            | 列1             | 列2          | 列3       |          |   |
| 名称            | 规格型号           | 产地          | 条码 へ     |          |   |
| 榨汁机           | AX12           | 上海          | 69119    |          |   |
| 烤箱            | BX3            | 广东          | 69119    |          |   |
| 红牛/维生素        | 250            | 海南          | 69119    |          |   |
| 脉动/水蜜桃        | 600            | 西安          | 69119    |          |   |
| 雀巢咖啡(瓶装)      | 268            | 山东          | 69119    |          |   |
| 康师傅<br>冰红茶    | 500            | 哈尔滨         | 69119    | L L      |   |
| WINEL J.      |                |             |          |          |   |

- 支持类型有: excel、txt、wps文件
- 点击选择文件,将文件载入,下方列表显示该文件内容;右侧显示可使用的工作表和字段
- 勾选"首选包含字段名",指文件中的第一行,作为绑定的字段名称(非数据)处理
- 点击确定,完成数据库设定。将当前指定文件数据绑定到当前模板中,即可对元素的数据来源进 行指定

数据库设定完成后,可在工具栏中,切换显示当前的数据行,如图所示:

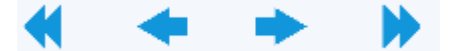

第一条、上一条、下一条、最后一条

在格式工具栏删除按钮后侧,显示相关文字记录:

数据库记录数: 2/9序列号记录数: 0/0

#### 5.4 绑定数据源

在模板中双击元素,打开元素属性,切换到"数据源"选项,以文本为例,如下图所示:

|                             | ア 文本属性                                      |
|-----------------------------|---------------------------------------------|
|                             | 数据源 文本   字体   常规                            |
| 双击打开元素属性<br>或右键点选元素属性       | 第定列<br>名称<br>规格型号 光择列(F): 名称<br>(双击选择) 第2時間 |
| 商品标价签 ∞                     | 产地 · · · · · · · · · · · · · · · · · · ·    |
| 品 COMMODITY 名 榨汁机AX12       | 显示数据(D):<br>榨汁机+AX12                        |
| 规格型号 AX12<br>SPECOFICATIONS |                                             |
| 产 地上海 计价单位                  | ↓ ● ● ● ● ● ● ● ● ● ● ● ● ● ● ● ● ● ● ●     |
| 条 码 6911989262623           | 示例                                          |
|                             |                                             |
|                             | 确定取消帮助                                      |

- 将数据源类型改为"数据库"(附:常量是指手动数据值、序列号是指数值自增值)
- 在选择列中显示对应的数据列(参考 5.3 数据库设定中的"可用字段")
- 双击选择数据列,将该列进行绑定(如左侧绑定列中显示)
- 在显示数据中,将对应显示数据源的数据值
- 一个元素可绑定多列,并对该绑定的列进行顺序排列(选中列点击上升)和删除

分别对模板中,各个元素,进行对应的数据源绑定后,可切换数据行进行检验,如图所示:

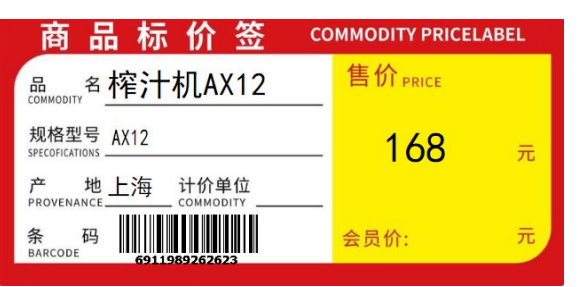

#### ▲ 请注意:

- 未绑定数据源对应列的元素,将采用常量(人工输入)或默认值
- 已绑定但数据源中对应列的该行数据为空时,将显示空白

## 6 打印标签

从文件菜单选择打印,或点击打印图标,可打开"打印"窗体,如图所示:

| ₽ 打 |                            | × |  |  |
|-----|----------------------------|---|--|--|
| 打印  |                            |   |  |  |
|     | 1印机                        |   |  |  |
|     | 名称(N): PQ00 ~              |   |  |  |
|     | 犬态: 就绪 □>                  |   |  |  |
|     | 型号: PQ00 Printer Driver    |   |  |  |
|     | 端口: PQ00 Printer USB Port: |   |  |  |
|     | 如量                         | 1 |  |  |
|     | 份数: 1                      |   |  |  |
|     | 记录选择                       |   |  |  |
|     | □ 使用数据库 数据库设置(A).          |   |  |  |
|     |                            |   |  |  |
|     |                            |   |  |  |
|     |                            |   |  |  |
|     | 预览 打印 取消 帮助                |   |  |  |

#### **▲** 请注意:

- 打印机名称请选择"PQ00",并保持状态为"就绪"(表明打印机已通过 USB 口连接正常并待机)
- 打印份数是指同一模板、同一数据(当前数据记录行)的打印份数
- 记录选择中的使用数据库,默认不勾选,即打印当前数据记录行(参考 5.2 节中的记录行切换)

若勾选"使用数据库",可按提示输入所需打印的记录范围,将连续打印所选定的各个记录

| ✔ 使用数据库  |        | 数据库设罟(A) |
|----------|--------|----------|
|          |        |          |
| 所选记录(L): | 2,7-10 | 选择记录     |

点击"选择记录"按钮,可进行可视化(直观)地选择所需要打印的记录范围,如图所示:

| 迟挥记求       |                      |         |         |               |         |              | -   |    | ~ |
|------------|----------------------|---------|---------|---------------|---------|--------------|-----|----|---|
| Column0    | Column1              | Column2 | Column3 | Column4       | Column5 |              |     |    |   |
| 1          | 名称                   | 规格型号    | 产地      | 条码            | 销售价     |              |     |    | ^ |
| 2          | 榨汁机                  | AX12    | 上海      | 6911989262623 | 168     |              |     |    |   |
| 3          | 烤箱                   | BX3     | 广东      | 6911989262624 | 198     |              |     |    |   |
| 4          | 红牛/维生素               | 250     | 海南      | 6911989262625 | 168.01  |              |     |    |   |
| 5          | 脉动/水蜜桃               | 600     | 西安      | 6911989262626 | 198.01  | 鼠标拖动选择范围     |     |    |   |
| 6          | 雀巢咖啡(瓶装)             | 268     | 山东      | 6911989262627 | 168.02  | 或            |     |    |   |
| 7          | 康师傅<br>冰红茶           | 500     | 哈尔滨     | 6911989262628 | 198.02  | 按住Ctrl键+鼠标选择 |     |    |   |
| 8          | 秋林<br>格瓦斯            | 350     | 哈尔滨     | 6911989262629 | 199.02  |              |     |    |   |
| 9          | 百事可乐                 | 500     | 哈尔滨     | 6911989262630 | 198     |              |     |    | _ |
| 10         | 雪碧                   | 500     | 哈尔滨     | 6911989262631 | 168.01  |              |     |    | _ |
| 11         | 美年达                  | 500     | 哈尔滨     | 6911989262632 | 198.01  |              |     |    | _ |
| 12         | 康师傅<br><sup>妇玄</sup> | 500     | 哈尔滨     | 6911989262633 | 168.02  |              |     |    |   |
| 择记录(S)     |                      |         |         |               |         |              |     |    |   |
| 8-5,8-8,11 | 84 B)                |         |         |               |         | 全选           | 取消: | 全选 | 1 |
| 」如:1,3,7-1 | 10,50                |         |         |               |         |              |     |    |   |
|            |                      |         |         | 确             | 定       | 取消           | 却   | 助  |   |

- 鼠标拖动选择范围
- 按住 Ctrl 键+鼠标选择
- 查看选择记录行显示的记录数

确定后,返回打印窗体,确认打印即可。

▲ 请注意:

打印方向的选择和切换,在标尺栏左上方原点中的个图标进行操作,如图所示:

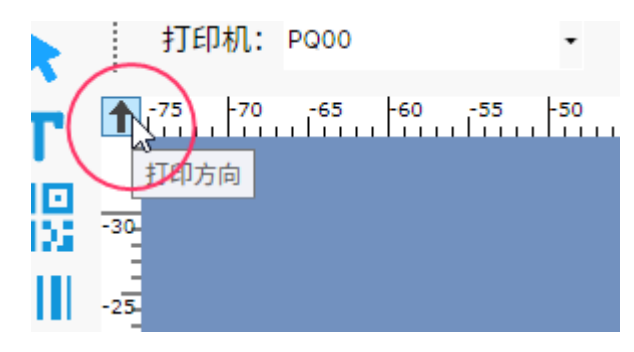

13

#### 附:问题集

1. 在 Win7 系统中, 启动软件后, 提示"输入字符串的格式不正确"(在 Win101/11 中无此兼容问题)

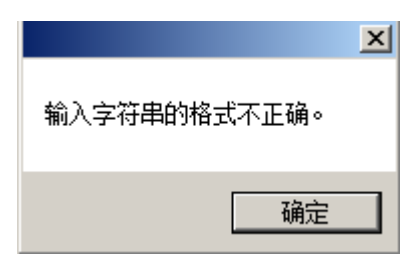

解决办法:将软件自带的测试模板删除,后续新建的模板将自动匹配 Win7 的系统格式

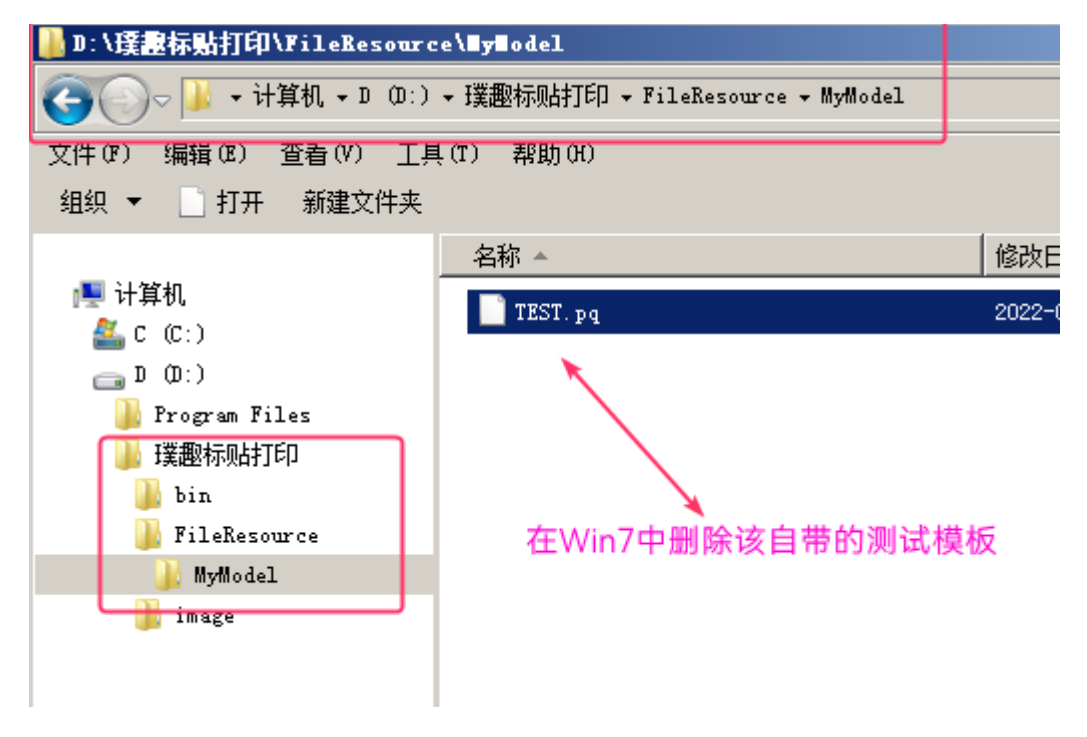